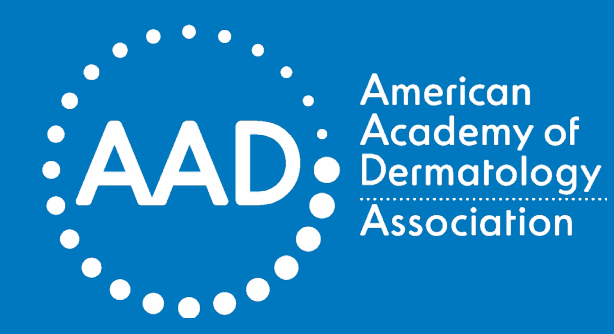

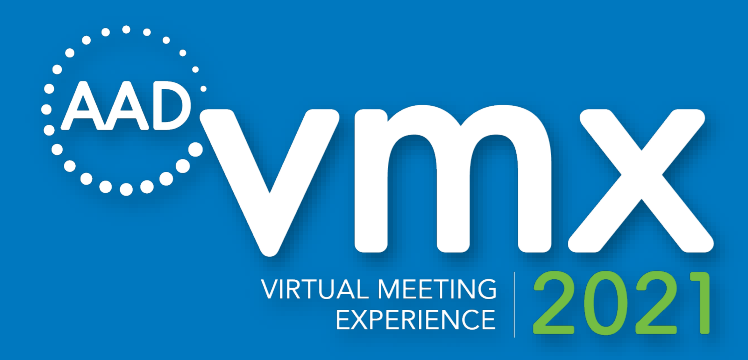

### Exhibitor Booth Specs at a Glance

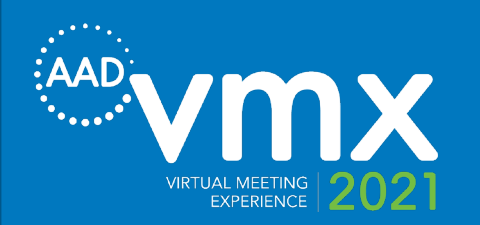

# Welcome!

### Thank you for supporting and participating in AAD's 2021 VMX.

We are thrilled to have you and are excited for a great virtual show ahead! Please review the following information regarding your Exhibitor display booth. These next pages provide you with content specifications to help you prepare your exhibit for show-readiness.

We look forward to a great 2021 VMX!

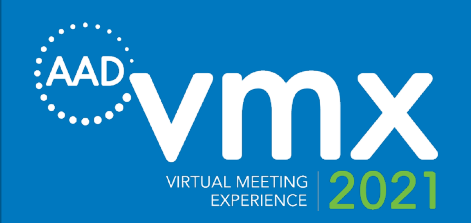

# Key items of note:

### Final files to be uploaded into booth no later than:

### April 9, 2021

Content may continue to be updated through April 20 without Academy approval.

Need help while building your booth to be show-ready?

Click on the HELP button or email **support@performedia.com** for assistance

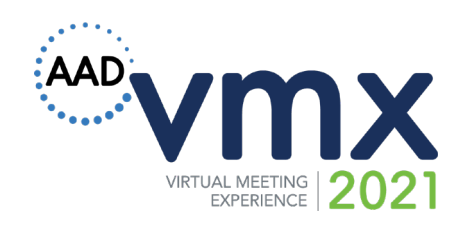

### AT A GLANCE **Platinum Level**

- Rotating clickable banner on Main Event page
- Color logo highlighted in sponsor area on Main Event webpage that links to customized exhibitor display booth
- Exhibit Display Booth
- Industry Session
- 20 AAD VMX Registrations
- Premium AAD VMX Industry Sessions Promotional Email
- Mailing List
- Analytics

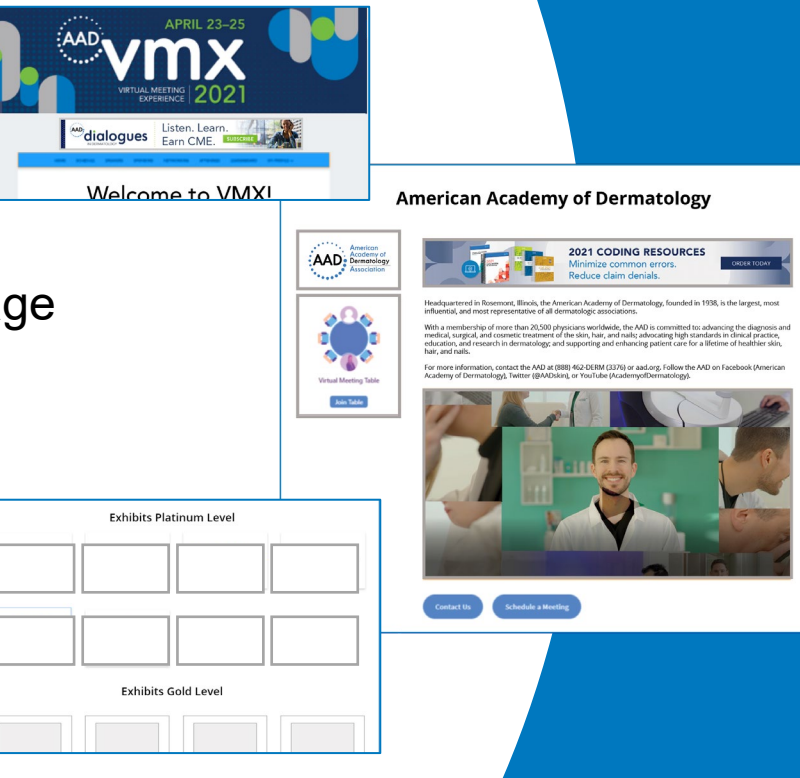

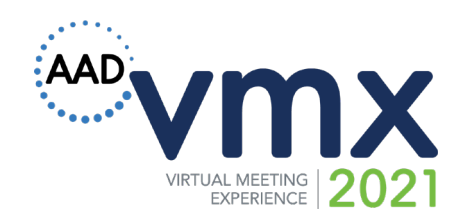

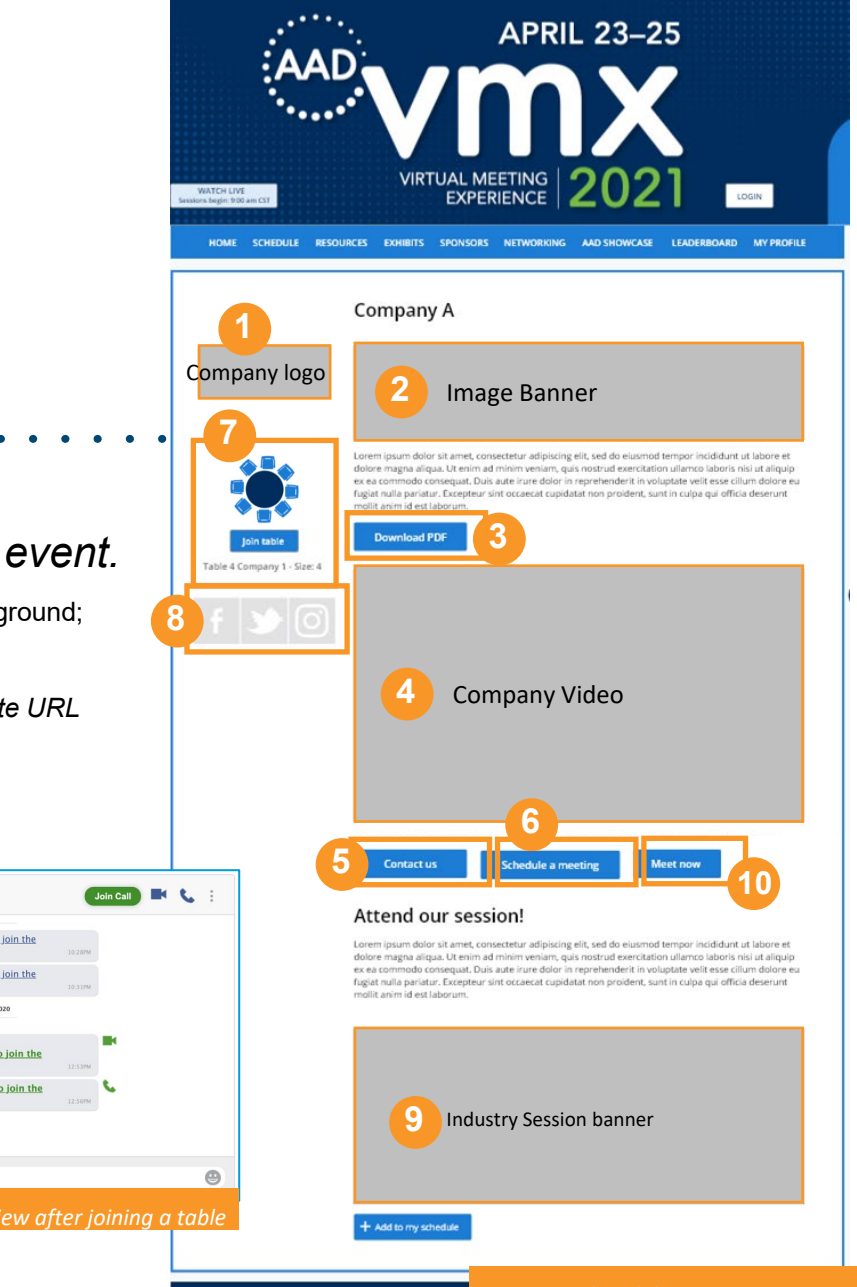

## **Platinum Display Booth Specs**

To help prepare for your booth build, below is a chart with recommended file specifications that should be uploaded to get the best experience with the online event.

| 1. Company Logo:                     | 400 x 400 px (height size recommended, no height limit); jpg, png with v please provide website URL                                                           | white or transparent background;                                                                                                    |
|--------------------------------------|----------------------------------------------------------------------------------------------------|----------------------------------------------------------------------------------------------------|
| 2. Image Banner:                     | 1920 x 400 px (recommend, minimum width 700 px); jpg, png or gif forn                                                                                         | nat; please provide website URL                                                                                                    |
| 3. Collateral Materials:             | <i>(Optional)</i> pdf format; external links to content and social media may als in the description area                                                      | so be included                                                                                                    |
| 4. Company video:                    | 1920 x 1080, 16:9 aspect ratio; mp4 format, <i>not to exceed 50 mb</i>                                                                                        | Table 1 : Fare Collection                                                                                                    |
| 5. Contact us:                       | Company Representative email                                                                                                    | has started a video conversation. <u>Click here to join the</u><br>conversation, 182000                                                                                         |
| 6. Schedule a meeting:               | Company Representative email                                                                                                    | has started a video conversation. <u>Click here to join the</u><br>conversation.                                                                                                |
| 7. Networking table:                 | <i>(Optional)</i> table title; <i>8 chair standard set up, largest qty available</i><br>Attendee can utilize the scheduler to find a convenient time to meet. | Vimarsh<br>has started a video conversation. <u>Click here to join the</u><br>conversation.<br>has started a audio conversation. <u>Click here to join the</u><br>conversation. |
| 8. Social media:                     | (Optional) Specify Facebook, Twitter, Instagram links                                                                                                    | 🔕 🧭 Type your message                                                                                                    |
| 9. Industry Session<br>Image banner: | <i>(Optional)</i> 1920 x 500 px (recommend, minimum width 700 px);<br>jpg, png, or gif                                                                        | Example of chat screen view after joining a table                                                                                                    |

**10. Meet Now:** List designated times of availability \*(*Optional*) Zoom room instant meeting

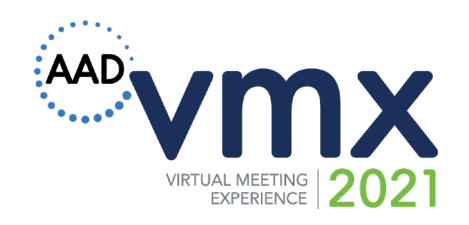

## **Platinum Event Elements Specs**

To help prepare your display elements for the main event, exhibit areas below is a chart with recommended file format and size specifications

Image Banner:728 x 90 px; jpg or png\*clickable to your exhibit display booth; rotates with other<br/>platinum exhibitor banners

Company logo:400 x 400 px; jpg, png with white or transparent background<br/>\*clickable to your exhibit display booth

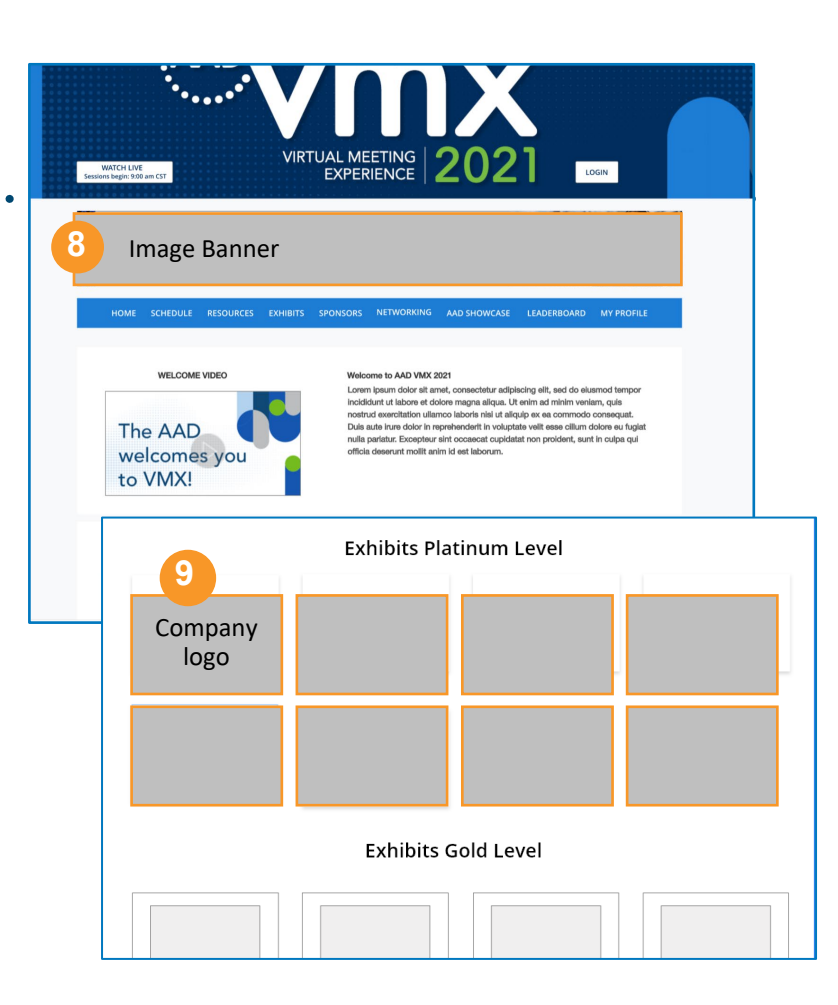

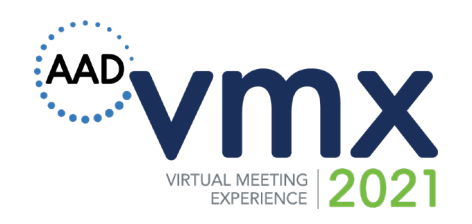

### AT A GLANCE Gold Level

- Color Logo highlighted on Main Event webpage after Platinum Level
- Exhibit Display Booth
  - Color logo with link to your website
  - Image banner
  - Company Description
  - Sponsor Video
  - Networking Table
  - Contact Us
  - Schedule a Meeting
- 10 AAD VMX Registrations
- Mailing List
- Analytics

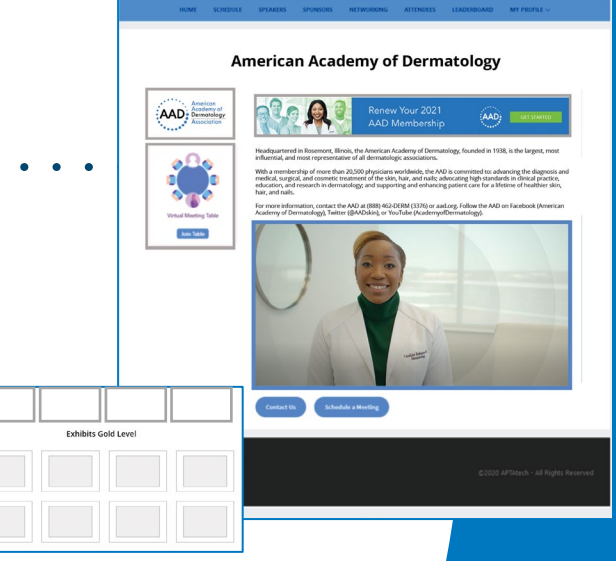

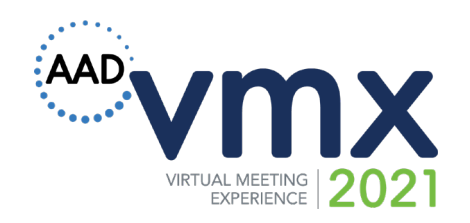

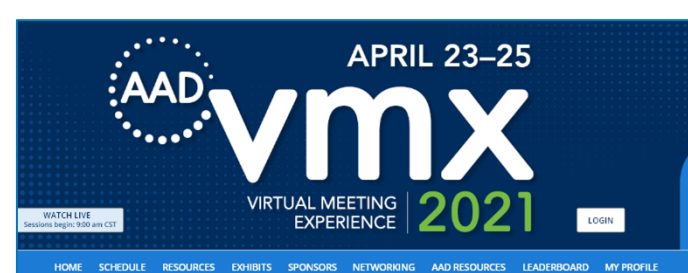

## **Gold Display Booth Specs**

To help prepare for your booth build, below is a chart with recommended file specifications that should be uploaded to get the best experience with the online event.

| 1. Company Logo:         | 400 x 400 px (height size recommended, no height limit); jpg, png with white or transparent background; <i>please provide website URL</i> |
|--------------------------|----------------------------------------------------------------------------------------------------|
| 2. Image Banner:         | 1920 x 400 px (recommend, minimum width 700 px); jpg, png or gif format; <i>please provide website URL</i>                                |
| 3. Collateral Materials: | ( <i>Optional</i> ) pdf format; external links to content and social media may also be included in the description area                   |
| 4. Company video:        | 1920 x 1080, 16:9 aspect ratio; mp4 format, <i>not to exceed 50 mb</i>                                                                    |
| 5. Contact us:           | Company Representative email                                                                                                    |
| 6. Schedule a meeting:   | Company Representative email                                                                                                    |
| 7. Networking table:     | (Optional) table title                                                                                                    |
| 8. Social media:         | (Optional) Facebook, Twitter, Instagram links                                                                                             |

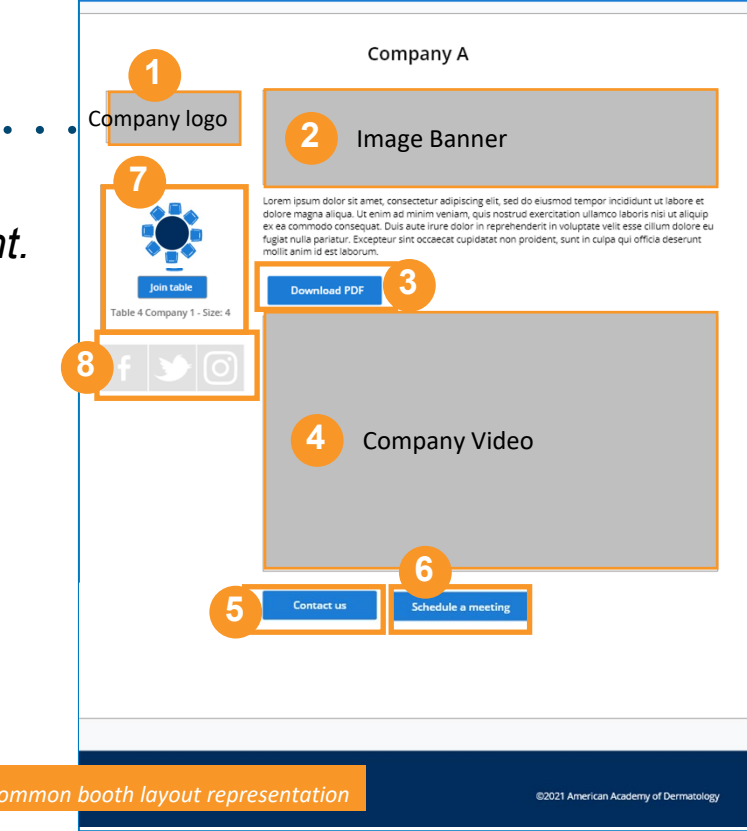

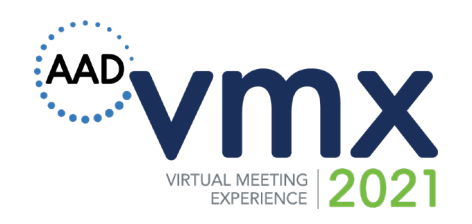

### AT A GLANCE Silver Level

- Company name listed on Main Event webpage in alphabetical order after Platinum and Gold Levels
- Company Description/Banner
- Sponsor Video
- Contact Us
- 4 AAD VMX Registrations
- Analytics

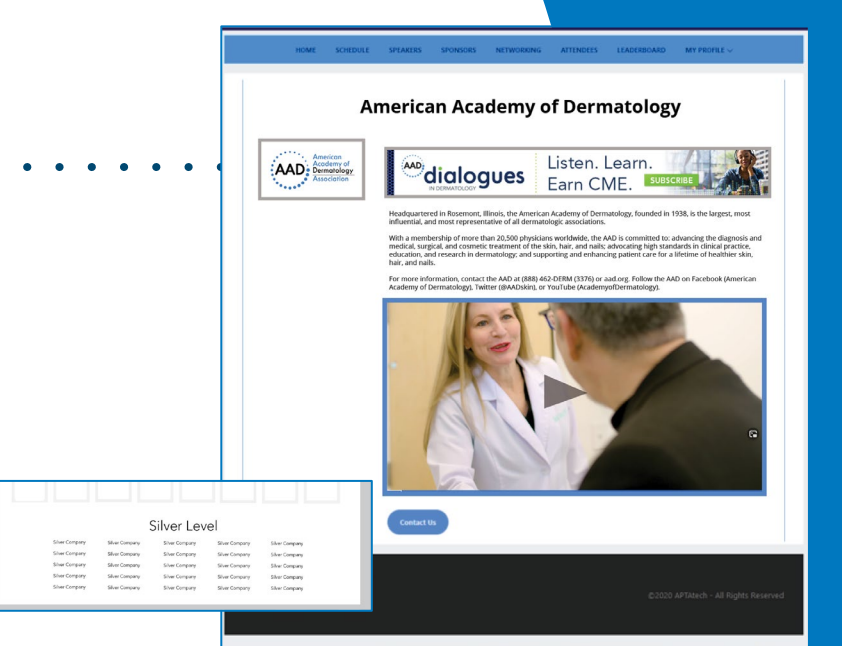

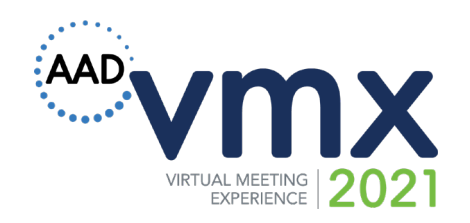

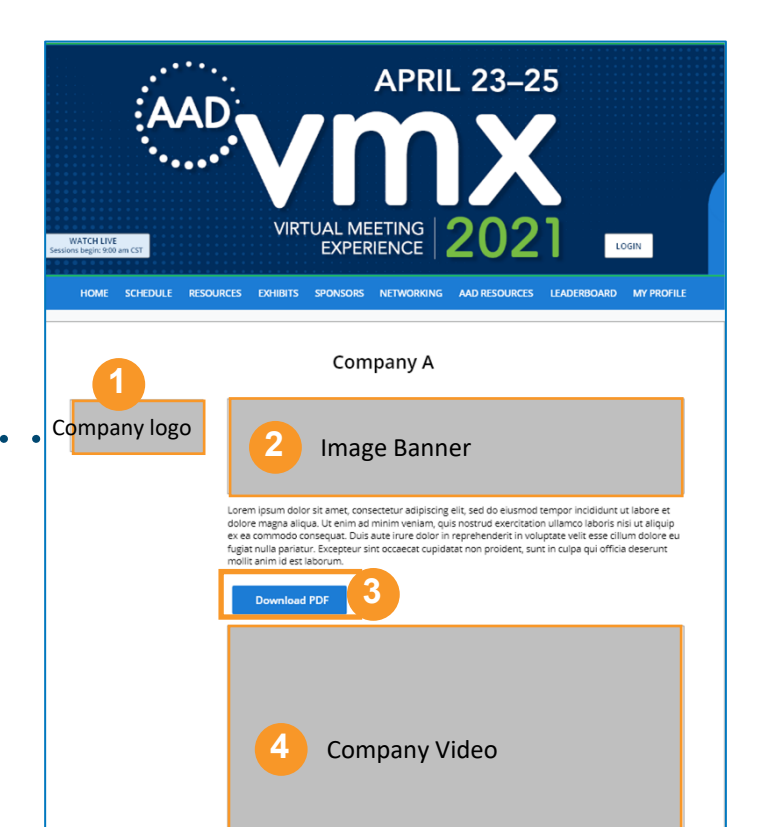

## Silver Display Booth Specs

To help prepare for your booth build, below is a chart with recommended file specifications that should be uploaded to get the best experience with the online event.

- **1. Company Logo:** 400 x 400 px (height size recommended, no height limit); jpg, png with white or transparent background; *please provide website URL*
- **2. Image Banner:** 1920 x 400 px (recommend, minimum width 700 px); jpg, png or gif format; *please provide website URL*
- **3. Collateral Materials:** (*Optional*) pdf format; external links to content and social media may also be included in the description area
- 4. Company video: 1920 x 1080, 16:9 aspect ratio; mp4 format, not to exceed 50 mb
- 5. Contact us: Company Representative email

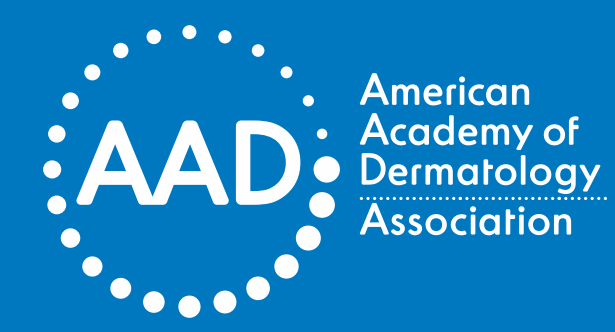

## AAD VMX

**Exhibitor Booth User Guide** 

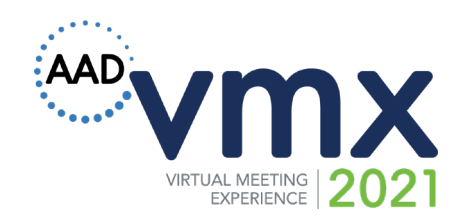

## Sign In

- Go to <a href="https://aad-vmx21.performedia.com/">https://aad-vmx21.performedia.com/</a>
- Click "LOGIN"
- Enter username and password

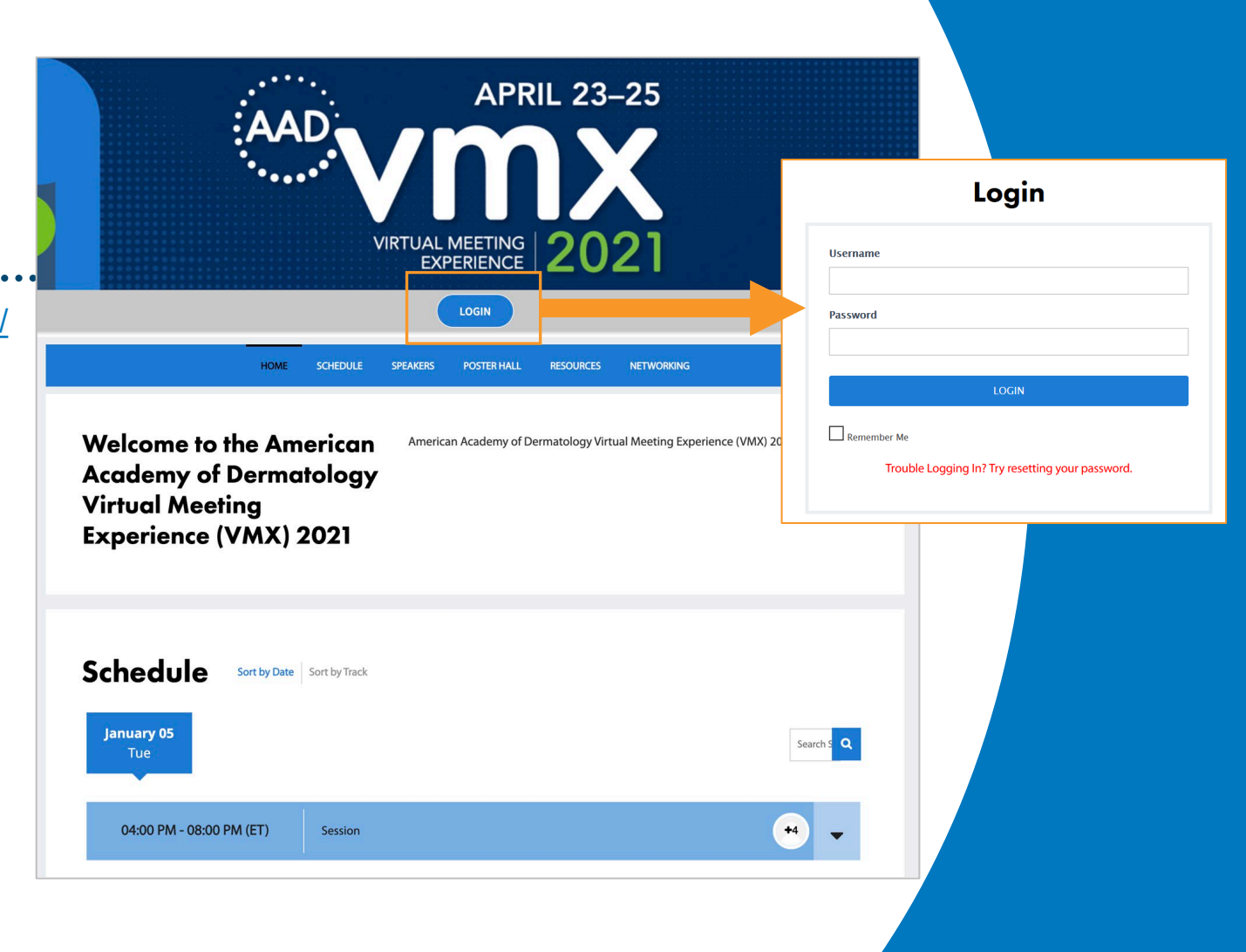

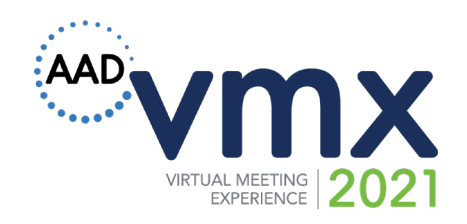

### **My Profile**

### Profile

The **My Profile** page is where you can edit information about your company.

- Upload an image by clicking on the "Choose Image" button.
- Be sure to click the "**UPDATE**" button at the bottom to save any changes made.
- Click "View My Profile" to see how your profile looks on the landing page.

| My Profile           | View My Profile        |
|----------------------|------------------------|
| Change Password      |                        |
| View My Profile      | Profile Image          |
| Edit Exhibitor Booth | Choose Image           |
| Meeting Scheduler    |                        |
| My Meetings          | First Name Performedia |
| View My Page         | Last Name              |
|                      | E-mail *               |
|                      | at02@gmail.com         |
|                      | Biographical Info      |
|                      |                        |
|                      | UPDATE                 |
|                      |                        |

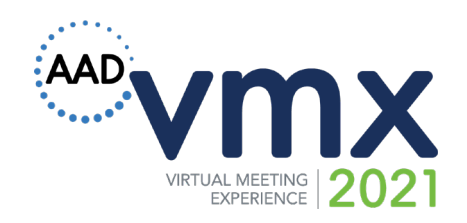

## Profile

You can change your password from the default in the **Change Password** tab.

### **Change Password**

| My Profile                       | For your account security, please change the password |
|----------------------------------|-------------------------------------------------------|
| Change Password                  | Set password *                                        |
| View My Profile                  | Repeat Password *                                     |
| Edit Exhibitor Booth             |                                                       |
|                                  |                                                       |
|                                  | UPDATE                                                |
| Meeting Scheduler                | UPDATE                                                |
| Meeting Scheduler<br>My Meetings | UPDATE                                                |

Copyright American Academy of Dermatology | Association. All Rights Reserved. Proprietary materials for AAD/A use only. Reproduction or distribution of this material is strictly prohibited without prior permission.

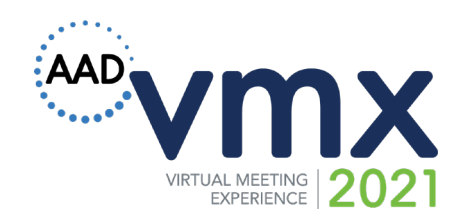

### **Exhibit Booths**

Here you will add media content, social media links, and contact information.

If you have more than one booth, choose between them at the top of the page to edit each one.

Name your page(s) with a title or company name.

### **Edit Exhibitor Booth**

| View Exhibitor Booth |                           |           |          |
|----------------------|---------------------------|-----------|----------|
| Title *              |                           |           |          |
| Demo - Test 1        |                           |           |          |
|                      |                           |           |          |
| Content              |                           |           |          |
| Content              |                           |           | Visual T |
| Content Paragraph  B | <i>I</i> ≡ ≡ ≪ <b>≡</b> Ξ | ± ₽ = × ■ | Visual   |

**Lorem Ipsum** is simply dummy text of the printing and typesetting industry. Lorem Ipsum has been the industry's standard dummy text ever since the 1500s, when an unknown printer took a galley of type and scrambled it to make a type specimen book. It has survived not only

Copyright American Academy of Dermatology | Association. All Rights Reserved. Proprietary materials for AAD/A use only. Reproduction or distribution of this material is strictly prohibited without prior permission.

My Profile

Change Password

View My Profile

Edit Exhibitor Booth

Meeting Scheduler

**My Meetings** 

View My Page

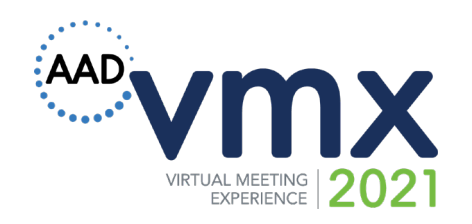

**1. Content** – Add a description of your company or booth. This text field has unlimited characters. Style and format the text as needed. Include links, images, or other media files.

2. Company Logo – upload image file.

**3. Image Banner** – 1920 x 400 px (recommended, minimum width 700px); jpg, png, or gif format

**4. Image Banner Link** – add URL of the banner image you uploaded.

**5.** Company URL – add URL of the banner image you uploaded.

#### Content

#### Paragraph 🔹 B I 🗄 🗄 ፋ 🗮 🖆 🗐 🖾 💥 🚟

Lorem Ipsum is simply dummy text of the printing and typesetting industry. Lorem Ipsum has been the industry's standard dummy text ever since the 1500s, when an unknown printer took a galley of type and scrambled it to make a type specimen book. It has survived not only five centuries, but also the leap into electronic typesetting, remaining essentially unchanged. It was popularised in the 1960s with the release of Letraset sheets containing Lorem Ipsum passages, and more recently with desktop publishing software like Aldus PageMaker including versions of Lorem Ipsum.

Visual Text

**Lorem Ipsum** is simply dummy text of the printing and typesetting industry. Lorem Ipsum has been the industry's standard dummy text ever since the 1500s, when an unknown printer took a galley of type and scrambled it to make a type specimen book. It has survived not only five centuries, but also the leap into electronic typesetting, remaining essentially unchanged. It was acquiring in the form of the two specimes of a transit short entering. Learn the two specimes are the two specimes are the two specimes and the two specimes are specimes and the two specimes are the two specimes and the two specimes are specimes at the two specimes are the two specimes at the two specimes at the two specimes at the two specimes at two specimes at the two specimes at two specimes at the two specimes at two specimes at two specimes at the two specimes at two specimes at two specimes at the two specimes at two specimes at two specimes at the two specimes at two specimes at two

Company Logo

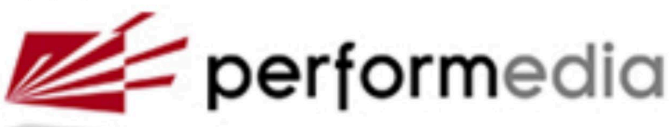

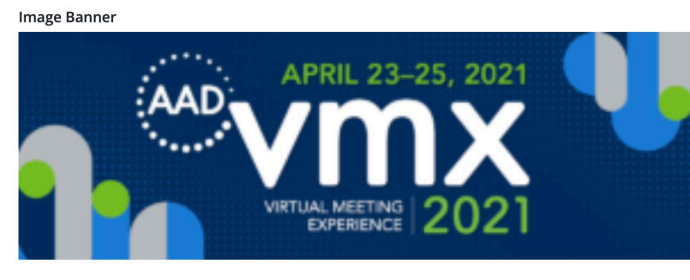

Image Banner Link

 Image Banner Link

 Image Banner Link

mups.//test-aad.penomedia.com/

Company URL

https://test-aad.performedia.com/

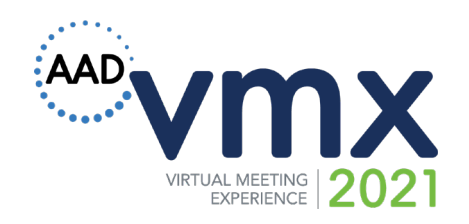

**6. Choose Company Page Banner Image Location** – You can choose whether you want the banner above or below the text depending on your specifications.

**7. Collateral Materials** – add link to external webpage, media files, PDFs, etc.

- 8. iFrame URL add URL for iFrame.
- 9. Company Video upload video file.

**10. Company Video Content** – description of video. This text field has unlimited characters. Style and format the text as needed.

| collatera                                                       | l Materials                                                                                   |                                                   |                                                     |                                                  |                                                      |                        |                                             |                                          |                                                         |
|-----------------------------------------------------------------|-----------------------------------------------------------------------------------------------|---------------------------------------------------|-----------------------------------------------------|--------------------------------------------------|------------------------------------------------------|------------------------|---------------------------------------------|------------------------------------------|---------------------------------------------------------|
| \delta https                                                    | ://test-aad.p                                                                                 | erformedi                                         | a.com/                                              |                                                  |                                                      |                        |                                             |                                          |                                                         |
| Frame U                                                         | RI                                                                                            |                                                   |                                                     |                                                  |                                                      |                        |                                             |                                          |                                                         |
| 8                                                               |                                                                                               |                                                   |                                                     |                                                  |                                                      |                        |                                             |                                          |                                                         |
| -                                                               |                                                                                               |                                                   |                                                     |                                                  |                                                      |                        |                                             |                                          |                                                         |
| Company                                                         | y Video                                                                                       |                                                   |                                                     |                                                  |                                                      |                        |                                             |                                          |                                                         |
|                                                                 | SampleVide                                                                                    | _1280x720                                         | _20mb                                               |                                                  |                                                      |                        |                                             |                                          |                                                         |
|                                                                 | File name: S                                                                                  | mpleVideo                                         | _1280x720_                                          | 20mb.mp4                                         |                                                      |                        |                                             |                                          |                                                         |
|                                                                 | File size: 20                                                                                 | ИВ                                                |                                                     |                                                  |                                                      |                        |                                             |                                          |                                                         |
| Company                                                         | y Video Con                                                                                   | tent<br>I 🗄                                       | 10 00                                               | . = =                                            | ≡ ₽                                                  |                        | × m                                         |                                          | Visual                                                  |
| Compan <u>y</u><br>Paragrap                                     | y Video Con                                                                                   | tent<br>I ⊟                                       | ⊨ "                                                 | = =                                              | ≡ ₽                                                  |                        | ×                                           |                                          | Visual                                                  |
| Company<br>Paragrap<br>Lorem                                    | y Video Con<br>h <b>v B</b><br><i>ipsum</i> , or lij                                          | I ≡<br>Josum as i                                 | i≡ 66                                               | i ≡ ≡<br>times kno                               | ≡ Ø<br>wn, is du                                     | mmy                    | X =                                         | l in laying                              | Visual out print,                                       |
| Paragrap<br>Lorem<br>graphic                                    | y Video Con<br>h <b>v B</b><br><i>ipsum</i> , or lip<br>or web des:                           | <b>I</b> ≡<br>osum as i<br>gns. The               | i≡ G<br>t is some<br>passage :                      | i ≣ Ξ<br>times kno<br>is attribut                | ≡ ₽<br>wn, is dur                                    | mmy                    | text used                                   | l in laying                              | Visual<br>out print,<br>ne 15th centur                  |
| Paragrap<br>Lorem<br>graphic<br>who is t                        | y Video Con<br>h v B<br><i>ipsum</i> , or lip<br>c or web des:<br>thought to h                | I ⊨<br>psum as i<br>gns. The<br>ave scran         | i≣ 66<br>t is some<br>passage i<br>nbled par        | i ≡ ≡<br>times kno<br>is attribut<br>rts of Cice | ≡ ₽<br>wn, is dur<br>ed to an u<br>ro's De Fi        | mmy<br>inkno           | text used<br>own types<br>s Bonoru          | l in laying<br>setter in th<br>m et Malo | Visual<br>out print,<br>ne 15th centur<br>rum for use i |
| Paragrap<br>Paragrap<br>Lorem<br>graphic<br>who is t<br>type sp | y Video Con<br>h v B<br><i>ipsum</i> , or lip<br>or web desi<br>thought to h<br>ecimen bool   | I ≣<br>bosum as ir<br>gns. The<br>ave scran<br>c. | i is some<br>passage<br>nbled par                   | i È ≐<br>times kno<br>is attribut<br>rts of Cice | ≡ 𝒫<br>wn, is dur<br>ed to an u<br>ro's De Fi        | mmy<br>inknc<br>inibus | text used<br>own types<br>s Bonoru          | l in laying<br>setter in th<br>m et Malo | Visual<br>out print,<br>ne 15th centur<br>rum for use i |
| Paragrap<br>Paragrap<br>Lorem<br>graphic<br>who is t<br>type sp | y Video Con<br>h • B<br><i>ipsum</i> , or lip<br>or web desi<br>thought to h<br>ecimen bool   | I ≣<br>soum as i<br>gns. The<br>ave scran<br>c.   | E G<br>t is some<br>passage<br>nbled pan            | i È Ξ<br>times kno<br>is attribut<br>rts of Cice | ≡ ₽<br>wn, is duu<br>ed to an u<br>ro's De Fi        | mmy<br>inkno<br>inibus | X ==<br>text used<br>own types<br>s Bonoru  | l in laying<br>setter in th<br>m et Malo | Visual<br>out print,<br>ie 15th centur<br>rum for use i |
| Paragrap<br>Lorem<br>graphic<br>who is t<br>type spo            | y Video Con<br>h • B<br><i>ipsum</i> , or lip<br>: or web des:<br>thought to h<br>ecimen bool | I ≣<br>osum as i<br>gns. The<br>ave scran<br>c.   | i some<br>passage<br>nbled par                      | i È Ξ<br>times kno<br>is attribut<br>rts of Cice | <b>Ξ ∂</b><br>wn, is dur<br>ed to an u<br>ro's De Fi | mmy<br>inkno<br>inibus | X ==<br>text usec<br>own types<br>s Bonoru  | l in laying<br>setter in th<br>m et Malo | Visual<br>out print,<br>te 15th centu<br>rum for use i  |
| Paragrap<br>Lorem<br>graphic<br>who is t<br>type sp             | y Video Con<br>h Video Con<br>ipsum, or lij<br>: or web des:<br>thought to h<br>becimen bool  | I ≡<br>osum as i<br>gns. The<br>ave scran<br>c.   | i≣ <b>€€</b><br>t is some<br>passage<br>nbled par   | i È Ξ<br>times kno<br>is attribut<br>rts of Cice | ≡ 𝒫<br>wn, is dur<br>ed to an u<br>ro's De Fi        | mmy<br>inknc<br>nibus  | X ==<br>text usec<br>own types<br>s Bonoru  | l in laying<br>setter in th<br>m et Malo | Visual<br>out print,<br>ie 15th centur<br>rum for use i |
| Paragrap<br>Paragrap<br>Lorem<br>graphic<br>who is t<br>type sp | y Video Con<br>h Video Con<br>ipsum, or lij<br>: or web des:<br>thought to b<br>hecimen bool  | I ≡<br>osum as i<br>gns. The<br>ave scran<br>c.   | E G<br>t is some<br>passage n<br>bled par           | i È Ξ<br>times kno<br>is attribut<br>rts of Cice | ≡ ℓ<br>wn, is dur<br>ed to an u<br>ro's De Fi        | mmy<br>nnkno<br>nibus  | X III<br>text used<br>own types<br>s Bonoru | l in laying<br>setter in th<br>m et Malo | Visual<br>out print,<br>ie 15th centur<br>rum for use i |
| Paragrap<br>Paragrap<br>Lorem<br>graphic<br>who is t<br>type sp | y Video Con<br>h Video Con<br>ipsum, or lij<br>: or web des:<br>thought to h<br>hecimen bool  | I ≔<br>osum as i<br>gns. The<br>ave scran<br>c.   | i≡ <b>CC</b><br>t is some<br>passage i<br>nbled par | i ≘ ≘<br>times kno<br>is attribut<br>rts of Cice | ≡ ₽<br>wn, is duu<br>ed to an u<br>ro's De Fi        | mmy<br>nkno<br>nibus   | X III<br>text used<br>own types<br>s Bonoru | l in laying<br>setter in th<br>m et Malo | Visual<br>out print,<br>ne 15th centur<br>rum for use i |

Choose Company Page Banner Image Location

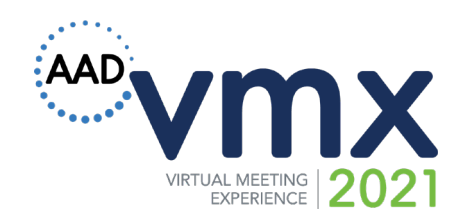

**11. Schedule a Meeting** – Choose if you want to use the the meeting scheduler or a **custom link.** Add representatives to staff your booth. (Platinum & Gold)

**12. Social Media:** Add links to your social media sites.

**13. Contact Us** – email address for contact can be updated.

**14. Meet Now** – Performedia will add this link if we are staffing your Zoom room. (Platinum)

**15. Networking Table** – Enable or disable this function. Set messages for attendees if table is disabled. (Platinum & Gold)

Be sure to Save Changes when finished.

| Vaa                                                       | neeting scheduler                                                                                                    |     |
|-----------------------------------------------------------|----------------------------------------------------------------------------------------------------|-----|
| <b>y</b> res                                              | i                                                                                                    |     |
| No                                                        |                                                                                                    |     |
| Cus                                                       | tom Schedule Meeting Link                                                                                                    |     |
| Add R                                                     | epresentatives                                                                                                    |     |
|                                                           | Email                                                                                                    |     |
|                                                           |                                                                                                    |     |
| 1                                                         | presenter1 (Rhuti 7 Kamaldhari 7)                                                                                             | •   |
| 2                                                         | vish (testdev dev)                                                                                                    | •   |
|                                                           |                                                                                                    |     |
| 3                                                         | sponsordemo (sponsor demo)                                                                                                    | · · |
| 4                                                         | emma (Emma Birches)                                                                                                    | •   |
|                                                           |                                                                                                    |     |
|                                                           |                                                                                                    |     |
| Twitte                                                    | er (filler)                                                                                                    |     |
| \delta ht                                                 | tps://twitter.com                                                                                                    |     |
| inke                                                      | din                                                                                                    |     |
|                                                           |                                                                                                    |     |
| http                                                      | s://linkedin.com                                                                                                    |     |
| http:                                                     | s://linkedin.com                                                                                                    |     |
| http:<br>Conta                                            | s://linkedin.com<br>ct Us Email Address                                                                                       |     |
| http:<br>Conta<br>maya                                    | s://linkedin.com<br>ct Us Email Address<br>ank@performedia.com                                                                |     |
| http:<br>Conta<br>maya<br>Meet                            | s://inkedin.com<br>ct Us Email Address<br>ank@performedia.com<br>Now link                                                     |     |
| http:<br>Conta<br>maya<br>Meet<br>🔇 ht                    | s://inkedin.com<br>ct Us Email Address<br>ank@performedia.com<br>Now link<br>tps://test-aad.performedia.com/                  |     |
| http:<br>Conta<br>maya<br>Meet<br>(3) ht                  | s://linkedin.com<br>ct Us Email Address<br>ank@performedia.com<br>Now link<br>tps://test-aad.performedia.com/<br>Fable        |     |
| http:<br>Conta<br>maya<br>Meet<br>③ ht<br>Chat 1<br>○ Ena | s://inkedin.com<br>ct Us Email Address<br>ank@performedia.com<br>Now link<br>tps://test-aad.performedia.com/<br>Fable<br>ible |     |

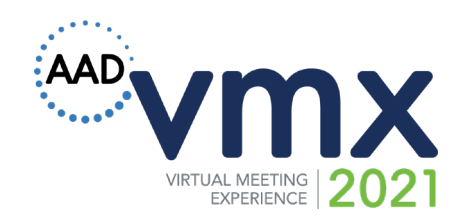

### Platinum

### 16. Attend our Session

- Industry Title session title
- Industry Session Content session description
- Industry Session Image Banner upload image banner for industry session

Be sure to **Save Changes** when finished.

| Industry Title            | Attend Our Session                                                                                                    |
|---------------------------|----------------------------------------------------------------------------------------------------|
| Industry                  | Visual                                                                                                    |
| Session<br>Content        | Paragraph ▼ B I ≔ ≔ 66 ≘ ± ± ∅ ≡ 🛪                                                                                                    |
|                           | Lorem ipsum                                                                                                    |
|                           | ever since the 1500s, when an unknown printer took a galley of t<br>and scrambled it to make a type specimen book. It has survived r<br>only five centuries, but also the leap into electronic typesetting,<br>remaining essentially unchanged. It was popularised in the 1960<br>with the release of Letraset sheets containing Lorem Ipsum pass<br>and more recently with desktop publishing software like Aldus<br>PageMaker including versions of Lorem Ipsum. |
|                           |                                                                                                    |
| Industry<br>Session Image |                                                                                                    |

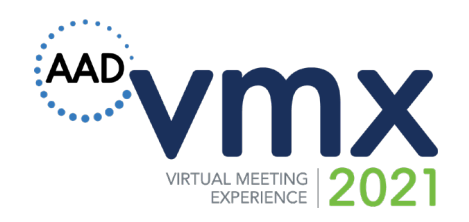

Click **View My Page** to see how attendees view your page.

| <ul> <li>Change Password</li> <li>View My Profile</li> <li>Edit Exhibitor Booth</li> <li>Meeting Scheduler</li> <li>My Meetings</li> <li>View My Page</li> </ul> |      | My Profile           |  |
|----------------------------------------------------------------------------------------------------|------|----------------------|--|
| View My ProfileEdit Exhibitor BoothMeeting SchedulerMy MeetingsView My Page                                                                                      | •••• | Change Password      |  |
| Edit Exhibitor Booth         Meeting Scheduler         My Meetings         View My Page                                                                          |      | View My Profile      |  |
| Meeting Scheduler<br>My Meetings<br>View My Page                                                                                                    |      | Edit Exhibitor Booth |  |
| My Meetings<br>View My Page                                                                                                    |      | Meeting Scheduler    |  |
| View My Page                                                                                                    |      | My Meetings          |  |
|                                                                                                    |      | View My Page         |  |

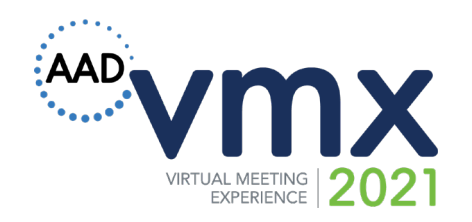

#### Attendees can:

- View/Download Collateral Materials
- Watch your video
- Fill out the contact form
- Schedule a Meeting (Platinum & Gold)
- Join the Meet Now session (Platinum)
- View Industry Session information (Platinum)
- Add your Industry Session to their schedule (Platinum)

#### Demo - Test 1

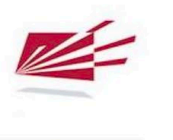

Loren bysum is simply durmy text of the printing and typesetting industry. Lorem [psum has been the industry's standard durmy text ever since the 1500, when an unknown printer took a galley of type and scambled it to make a type specimen book. It has survised not only five centuries, but also the leap into electronic typesetting, emaining essentially unchanged. It was popularised in the 1560 with the relative scale of Lettace to the leap into electronic typesetting, emaining essentially unchanged. It was popularised in the 1560 with the relative scale scale

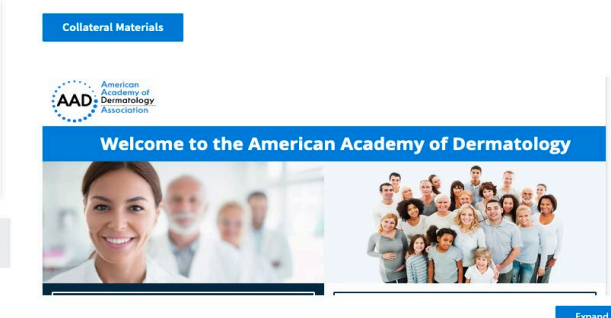

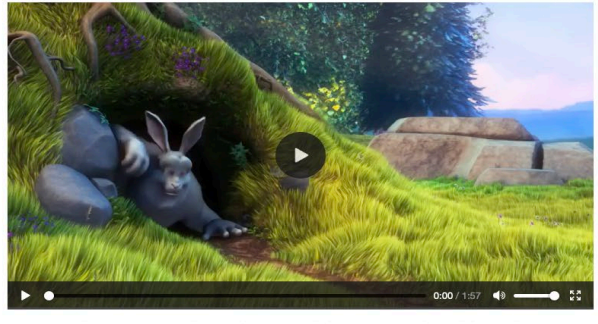

Larem ipsum, or lipsum as it is sometimes known, is dummy text used in laying out print, graphic or web designs. The passage is attributed to an unknown typesetter in the 15th century who is thought to have scrambled parts of Cicero's De Finibus Bonorum et Malorum for use in a type specime book.

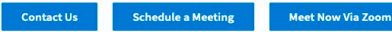

#### Attend Our Session

Lorem ipsum

Lorem Ipsum is simply dummy text of the printing and typesetting industry. Lorem Ipsum has been the industry's standard dummy text ever since the 1500s, when an unknown printer tox a galley of type and scamble fit to make a type specimen book. It has survived not only five centuries, but also the leap into electronic typesetting, remaining essentially unchanged. It was popularised in the 1960s with the release of Letraset sheets containing Lorem Ipsum passages, and more recently with desktop publishing software like Aldus PageMaker including eventions of Lorem Ipsum.

Industry Session Banner

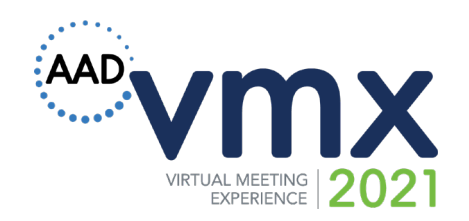

## **Session Schedule button**

### Platinum

Available only for sessions that appear in main schedule. If you do not have a session on the schedule, this function is not available.

| Schedule Sort           | by date   Sort by track   M       | /ly Schedule                         | CLAIM CME      | WATCH LIVE<br>Live sessions start at 1 | 10:00 an |
|-------------------------|-----------------------------------|--------------------------------------|----------------|----------------------------------------|----------|
| April 23<br>Fri         | April 24<br>Sat                   | April 25<br>Sun                      | ę              | earch schedule                         |          |
|                         |                                   |                                      |                |                                        |          |
| 3:30 PM - 4:30 PM (CST) | Integrative Derr<br>Forum         | natology: What is the Evide          | ence?          | ) 🜔 🌒                                  | •        |
| 4:30 PM - 5:30 PM (CST) | Boehringer Inge                   | lheim                                |                | ¢ 🥵 🚯                                  | •        |
| 5:30 PM - 6:30 PM (CST) | COVID-19 Symp                     | osium                                | 9              |                                        | •        |
| 5:30 PM - 6:30 PM (CST) | What's New in the Symposia        | ne Dermatology Journals              | (g)            |                                        | •        |
| 5:30 PM - 6:30 PM (CST) | Skin Conditions<br>You Do Not War | in Asian Patients that<br>nt to Miss | 2              |                                        | •        |
| 5:30 PM - 6:30 PM (CST) | Off-label use of                  | biologics and new medicat            | tions 📿        | ) 🚷 🤵                                  | •        |
| 5:30 PM - 6:30 PM (CST) | Acute and Chro                    | nic Pain Management in D             | ermatology 🛛 🎯 | Q 2                                    | •        |
| 5:30 PM - 6:30 PM (CST) | Track type 4 col                  | or showing here                      |                |                                        | •        |
| 4:00 PM - 5:00 PM (CST) | Cocktail hour                     |                                      | 4              | . 🕄 📳                                  | Ŧ        |
|                         |                                   |                                      |                |                                        |          |

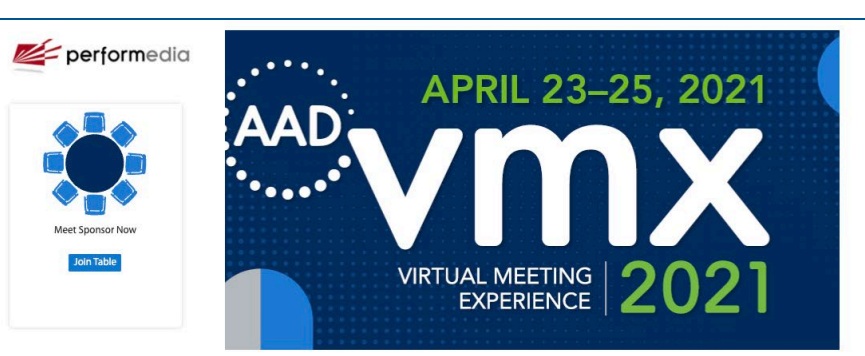

Lorem Ipsum is simply dummy text of the printing and typesetting industry. Lorem Ipsum has been the industry's standard dummy text ever since the 1500s, when an unknown printer took a galley of type and scrambled it to make a type specimen book. It has survived not only five centuries, but also the leap into dectronic typesetting, remaining essentially unchanged. It was popularised in the 1960s with the release of Letraset sheets containing Lorem Ipsum passages, and more recently with desktop publishing software like Adus Pagehaker including versions of Lorem Ipsum.

Lorem Ipsum is simply dummy text of the printing and typesetting industry. Lorem Ipsum has been the industry's standard dummy text ever since the 1500s, when an unknown printer took a galley of type and scrambled it to make a type specimen book. It has survived not only five certuries, but also the leap into electronic typesetting, remaining essentially unchanged. It was popularised in the 1960s with the release of Letraset sheets containing Lorem Ipsum passages, and more recently with desktop publishing software like Aldus Pagehaker including versions of Lorem Ipsum.

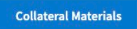

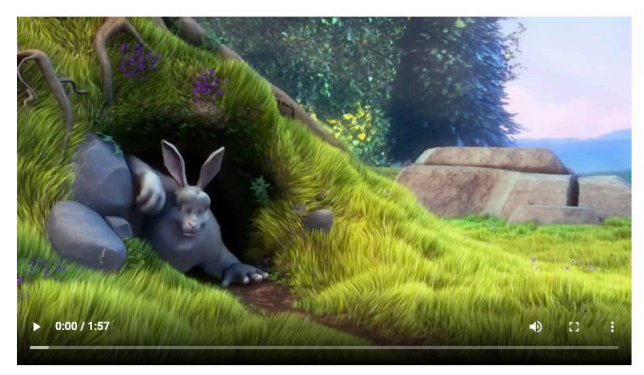

Lorem (psum, or lipsum as it is sometimes known, is dummy text used in laying out print, graphic or web designs. The passage is attributed to an unknown typesetter in the 15th century who is thought to have scrambled parts of Cleero's De Finibus Bonorum et Malorum for use in a type specime book.

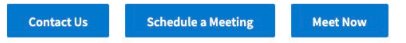

#### **Attend Our Session**

Lorem ipsum

Lorem [psum is simply dummy text of the printing and typesetting industry. Lorem [psum has been the industry's standard dummy text ever since the 1500s, when an unknown printer took a galley of type and scrambled it to make a type specimen book. It has survived not only five centuries, but also the leap into electronic typesetting, remaining essentially unchanged. It was popularised in the 1960s with the release of Letraset sheets containing Lorem [psum passages, and more recently with desktop publishing software like Adus AgaeMaker including versions of Lorem [psum.]

+ Add To My Schedule

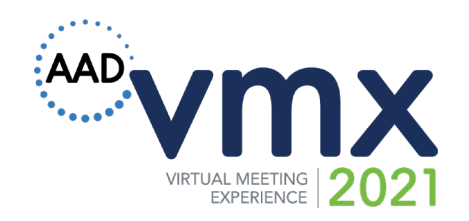

If enabled, attendees can join your staffed networking table to chat by text or video.

### Demo 1 page 1

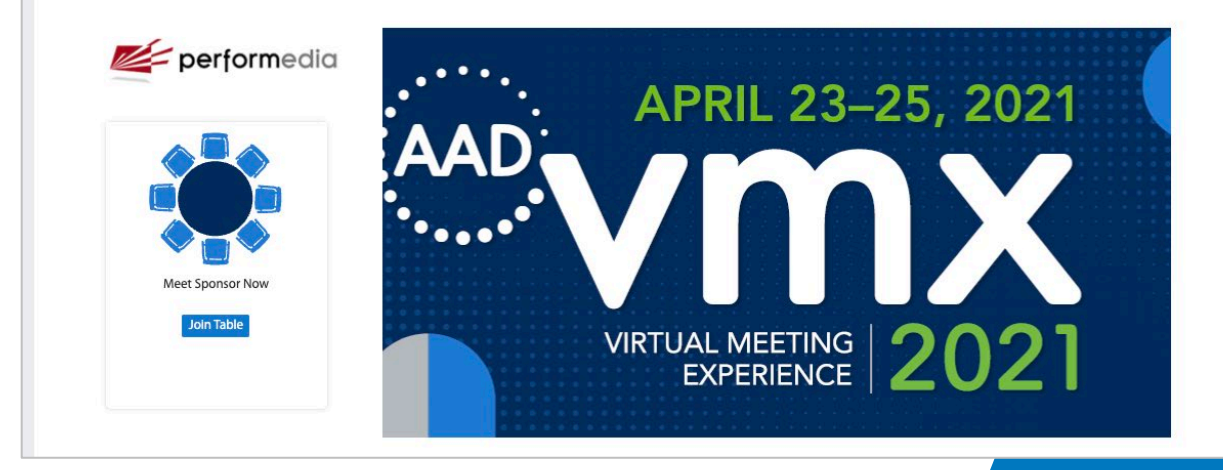

Copyright American Academy of Dermatology | Association. All Rights Reserved. Proprietary materials for AAD/A use only. Reproduction or distribution of this material is strictly prohibited without prior permission.

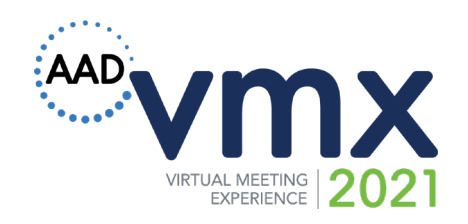

## **Meeting Scheduler**

Plot your availability for an appointment during the event.

Start by providing start and end dates for appointment times.

Once you input all necessary information, click **Add Schedule** to see your meeting schedules plotted on the calendar. Information includes:

- **1. Meeting Length:** Duration of the meeting.
- 2. Time Between Meetings: Breaks you want to take in between meetings.
- **3. Start Time:** The time when you will be available for a meeting.
- **4. End Time:** The time when you will end during the day.
- 5. Contact us: Company Representative email.

|                      | App        | pointn      | nent S        | chedu          | ıle            |            |         |
|----------------------|------------|-------------|---------------|----------------|----------------|------------|---------|
| My Profile           | Start date |             |               | End date       |                |            |         |
| Change Password      | Meeting    | Length* Tir | ne Between Me | etings * Start | Time Start Tin | ne 🕶 To En | d Time• |
| Edit My Page         | Add Sch    | edule       |               |                |                |            |         |
| Appointment Schedule | 10         |             |               | SEPTEMBE       | R              |            | 20      |
| Add Representatives  | <          |             |               | 2020           |                |            | *       |
| My Appointments      | MUN        | TUE         | 1.            | IHU            | 4              | 144        | 6       |
| View My Page         |            |             |               |                |                |            |         |
|                      |            |             |               |                |                |            |         |
|                      |            |             |               |                |                |            |         |
|                      | 14         |             |               |                |                |            |         |
|                      |            |             |               |                |                |            |         |
|                      |            |             | 23            | 24             | 25             | 26         | 27      |
|                      |            |             |               |                |                |            |         |

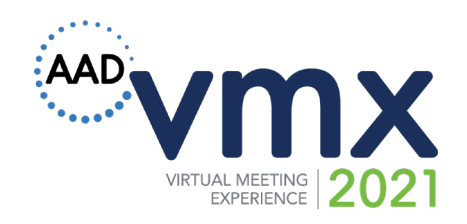

## **Meeting Scheduler**

In **My Appointments**, you can view all scheduled appointments that attendees have booked during the event.

|                      | My Ap         | pointment    | S            |        |
|----------------------|---------------|--------------|--------------|--------|
| My Profile           | Attendee Name | Booking Date | Booking Time | Action |
| Change Password      |               |              |              |        |
| Edit My Page         |               |              |              |        |
| Appointment Schedule |               |              |              |        |
| Add Representatives  |               |              |              |        |
| My Appointments      |               |              |              |        |
| View My Pace         |               |              |              |        |

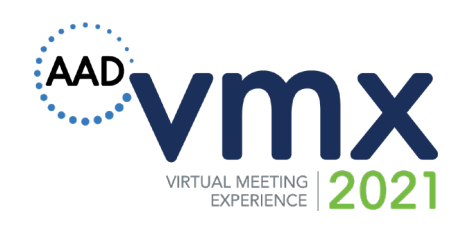

## Help

Click the **Help button** to chat with support or email *support@performedia.com* 

A **Video Guide** is available on the Edit Exhibitor Booth page.

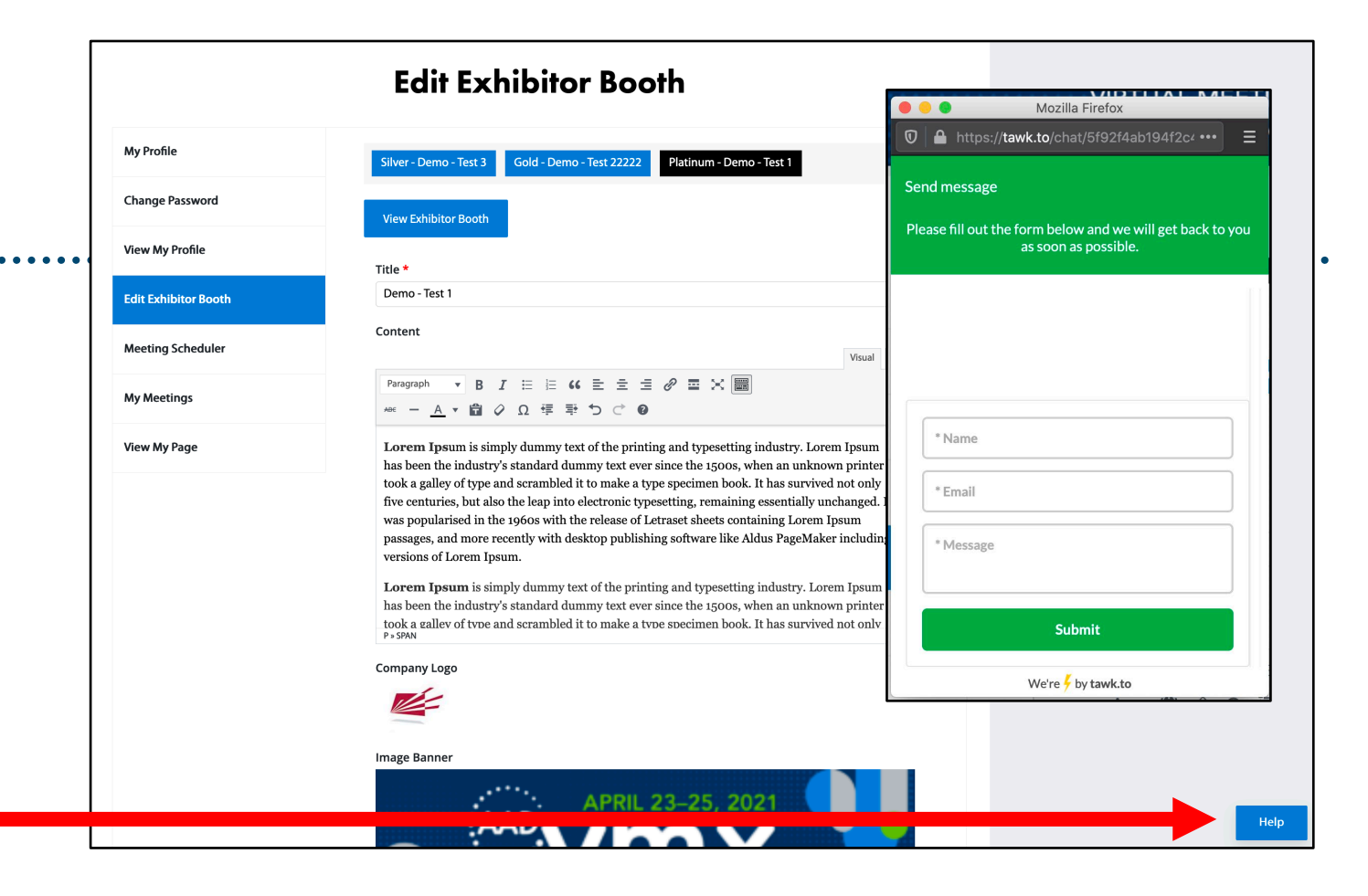